□ 入室後は、アイコンから名前変更をしてください。宮崎大学事務局から割り振られた受講者番号と氏名を入力願います。

例: 【50 田中】、【77 山下】、【223 鈴木】

## 名前の変更方法(PCの場合)

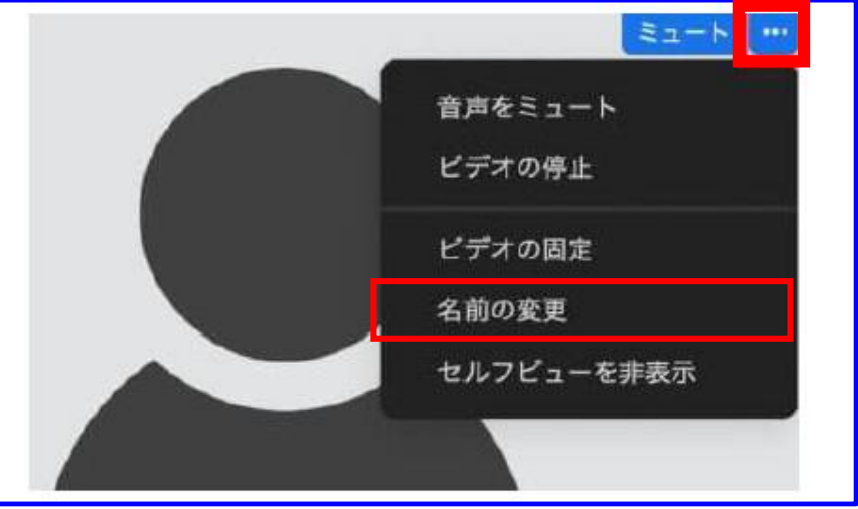

## 名前の変更方法(スマートフォンの場合)

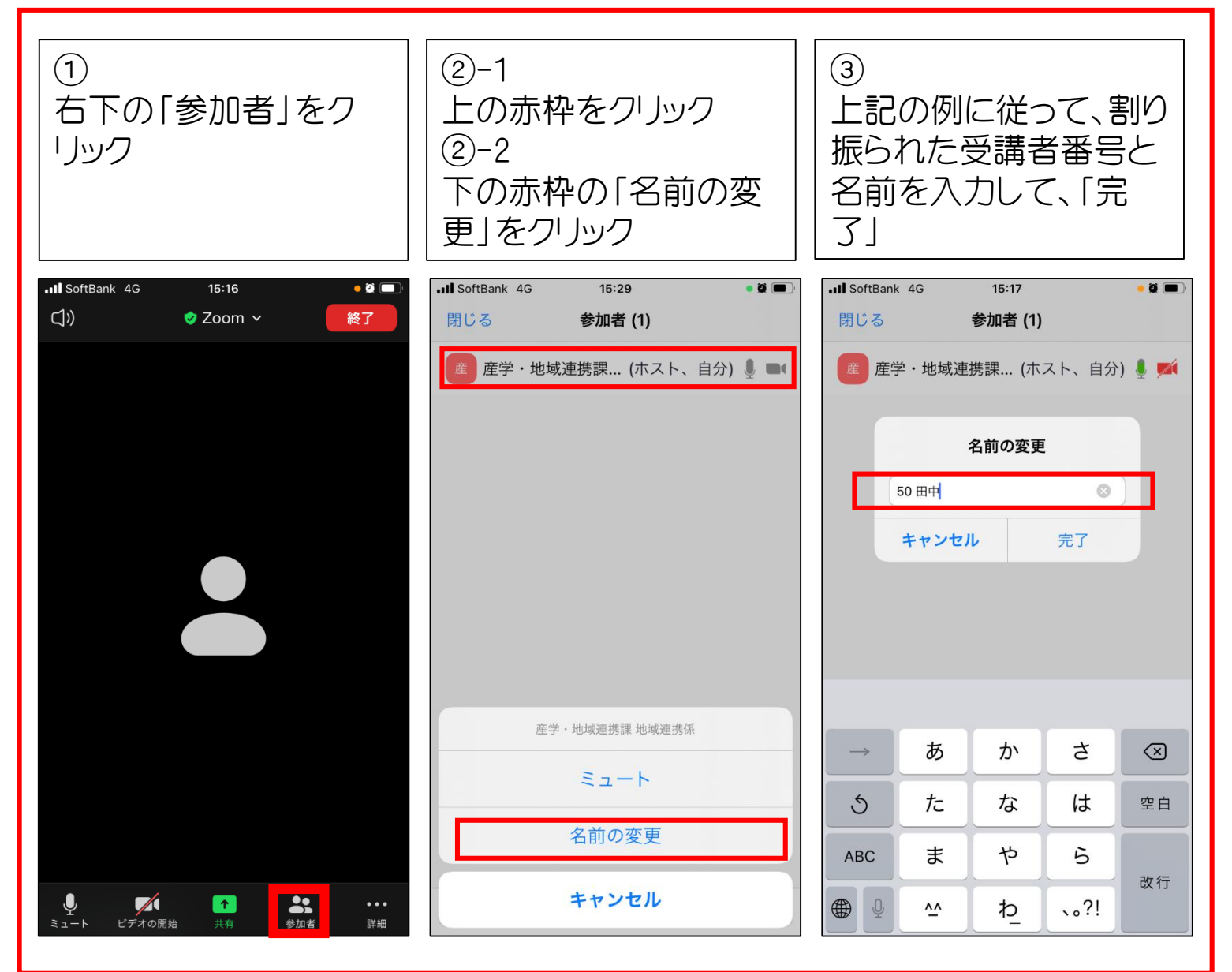